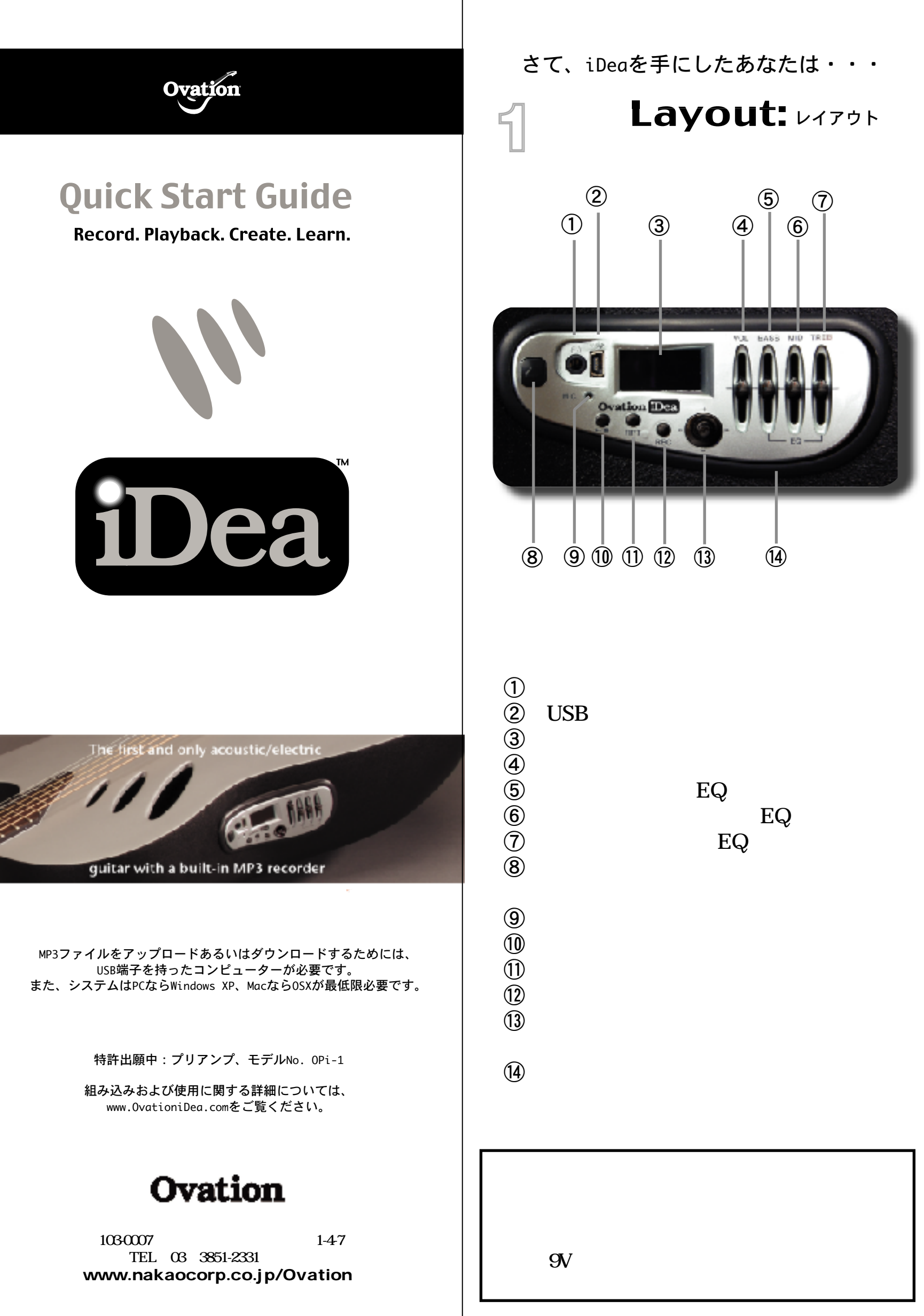

Turn On: 電源を入れる

2

Or\_

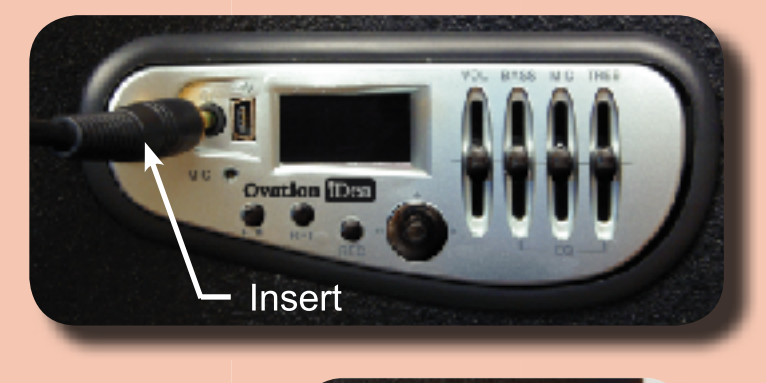

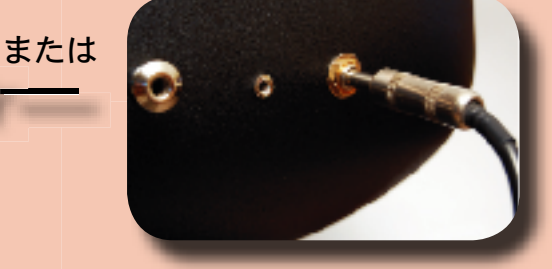

プリアンプのアナログ回路は、ステレオ・ヘッド フォンをヘッドフォン出力端子に接続するか、あ るいは1/4インチ標準の出力ジャックにギター・ ケーブルを接続すると、電源がオンになります。

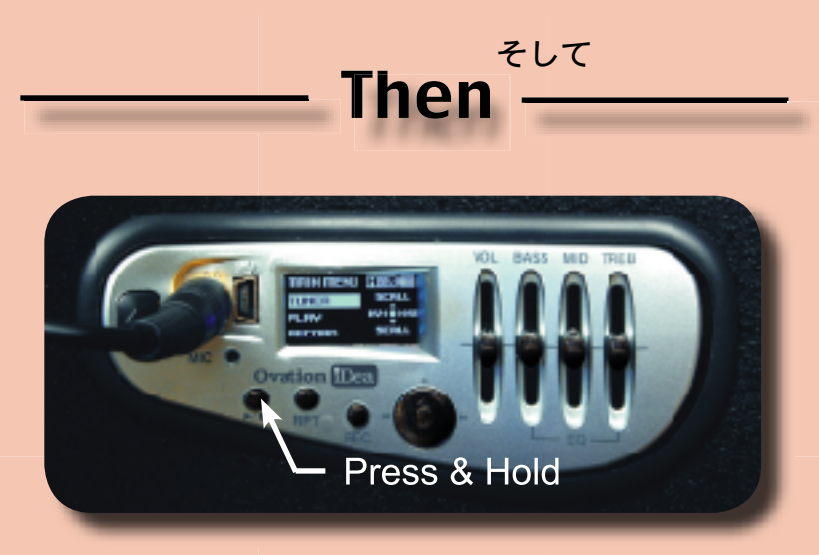

▶/■(再生 / 停止) ボタンを2秒間押し続けると、 プリアンプのデジタル回路がオンになり、ディス プレイが点灯します。ボタンを離すと、プレイヤ ー機能が立ち上がり、MAIN MENUが表示され ます。

バッテリーを節約するために、プリアンプのデ ィスプレイは10秒間で消えるようにプログラム されていますが、プレイヤー機能のボタンに触 れるとすぐにまた点灯します。(この場合、デ ィスプレイが消えてもプリアンプはあくまで電 源オン状態で機能しています。)

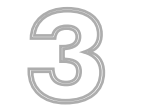

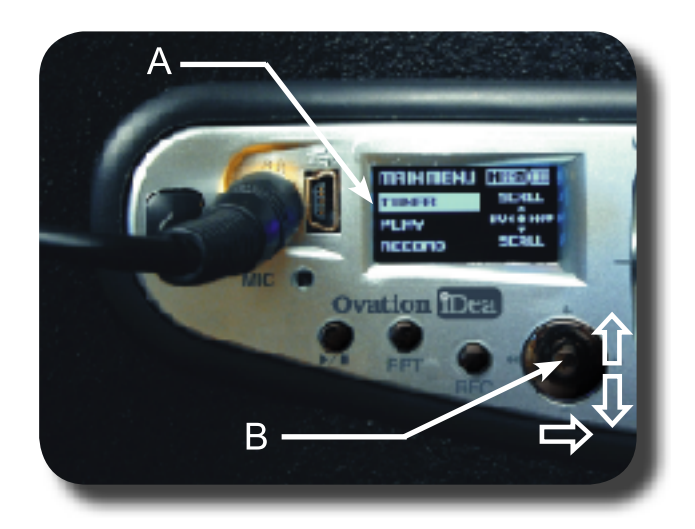

**Tune In:** 

チューニングする

ジョイスティック(B)を使ってディスプレイに 表示されたカーソル(A)をスクロール(上また は下に移動)させて、メニューの中のTUNERを 選択します。そして、ジョイスティックを右に倒 すか、あるいは押し込むと、チューナーが起動し ます。

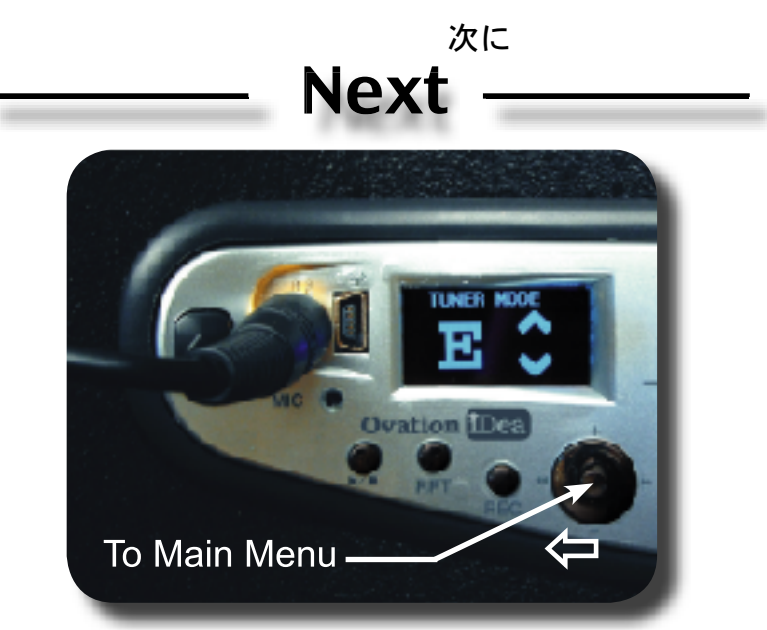

ギターの弦をどれか1本弾いてください。ディスプ レイに音名が表示されます。この時、弦のチュー ニングが合っていない場合には、上下どちらかの 矢印が表示され、ピッチを上げる、または下げる ように指示してきます。チューニングが合った時 には、上下の矢印が同時に表示されます。チュー ニングが終わったら、ジョイスティックを左に傾 けるとMAIN MENUに戻ります。

ジョイスティックは、右に傾けるとサブメニュ ー(下位の階層のメニュー)に入り、左に傾け ると元の階層のメニューに戻るということを、 覚えておいてください。

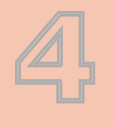

#### Play Out: 再生する

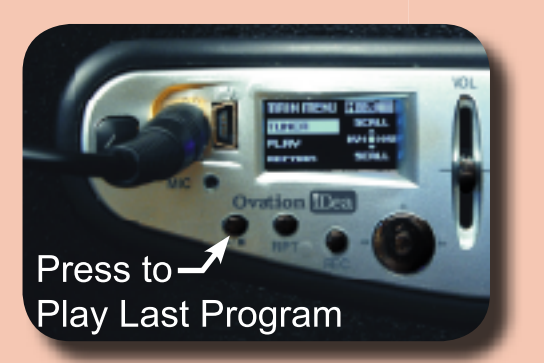

▶/■(再生/停止)ボタンを2回押すと、以前最後 に使用したトラックが再生されます。通常、再生 トラックを選択する場合は、下記の方法で録音さ れたファイルを選択してください。

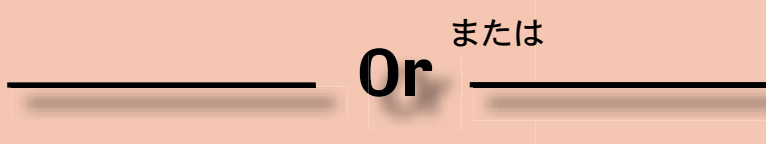

再生トラックを選択する場合:

- 1. カーソルをスクロールし、MAIN MANU の中のPLAYを強調表示させます。
- ジョイスティックを押すか、または右に傾 けて、PLAYを選択します。
- 3. 次の画面でも、同じ方法でFILE SELECT を選択します。

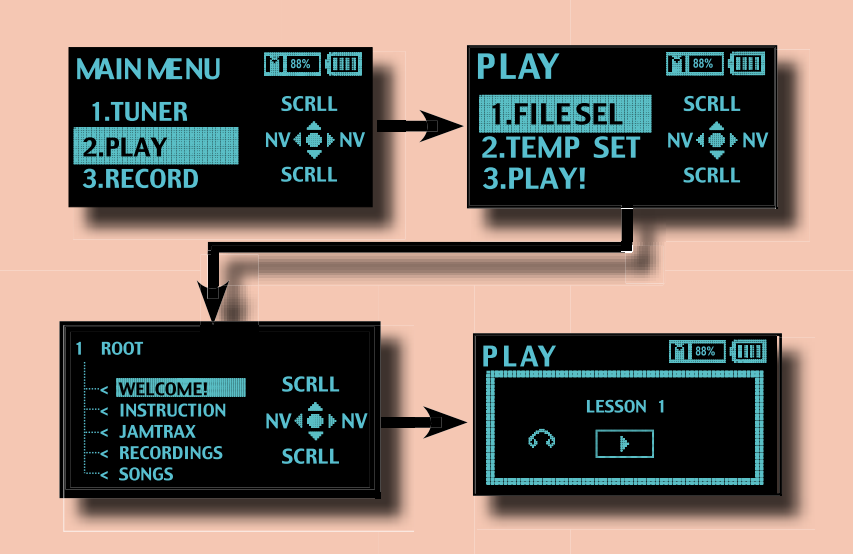

- iDeaのメモリーの内容あるいは、前回最後 に選択したファイルを含むフォルダーが表示されます。ここでも同様に、ジョイスティックを使ってスクロールと選択の操作をして、希望のファイルを選択します。ファイルを選択すると、PLAY待機の表示になります。
- 5. ▶/■(再生/停止)ボタンを押すと、再生 が始まります。

15

### **Record With:**

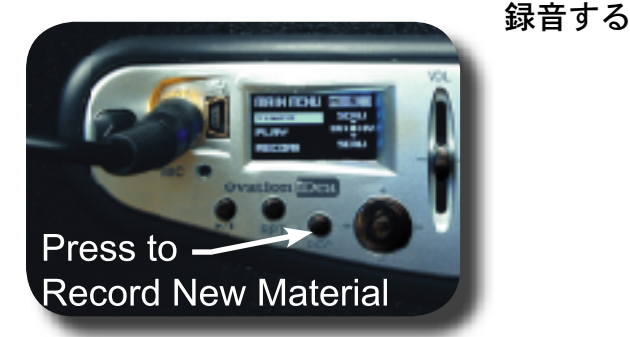

新たにひらめいたアイディアを急いで録音する 場合、RECボタンを押して、プリアンプを録音 待機の状態にします。そして、もういちどREC ボタンを押すと録音が始まります。録音が終わ ったら、もういちどRECボタンを押して録音を 停止させます。新たに録音したものを再生する 時には、▶/■(再生/停止)ボタンを押します。

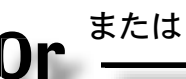

外部からの入力信号を録音する場合:

- 1. メインメニューのカーソルをRECORDに 合わせます。
- 2. ジョイスティックを押すか、あるいは右に 傾けて、RECORDを選択します。
- ギターとボーカルを録音する時には GUITAR/MICを、内蔵マイクをオフにし て、ギターのピエゾ・ピックアップの音と 補助入力端子に接続した機器の音を録音す る時には、GUITAR/AUXをそれぞれ選 択します。
- GUITAR/MIC (またはGUITAR/AUX) の選択を確定させると、録音確定画面が現 れ、さらに確定するとRECORD待機のペ ージが表示されます。
- 5. RECボタンを押すと録音が始まり、もうい ちど押すと録音が終了します。
- 6. ▶/■ 再生 / 停止ボタンを2回押すと、今録音したものが再生されます。

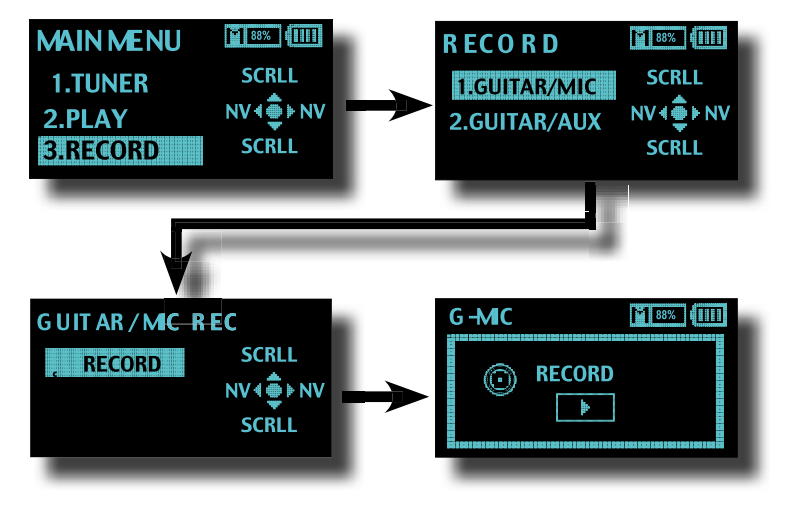

# **Connect With USB**

USBに接続する

汎用のUSB端子を利用して、コンピューターとの 間でオーディオ・データをやり取りできるという のは、iDeaプリアンプのもっとも素晴らしい機能 です。

iDeaプリアンプには、製品紹介のための様々なサ ンプルが組み込まれていますが、オペーションで は多岐にわたる追加データを用意し、随時ウェブ 上にアップロードしていく予定です。 www.OvationiDea.comでは、iDeaに特化した価値 あるコンテンツへのリンクをご紹介するばかりで なく、無料の追加データもダウンロードしていた だけるようになっています。

iDeaでは、音楽データを汎用のMP3フォーマット で保存します。MP3フォーマットのものであれば、 事実上どのようなデータもプリアンプのメモリー に保存できます。ですから、以下に示す簡単な方 法でiDeaをバーチャルな世界に接続すれば、あら かじめプリアンプに保存されていたデータをアッ プデートしたり、あなたがコンピューターで録音 したデータをダウンロードしたりすることができ ます。

- 1. 付属のUSBケーブルの小さな方のコネクター を、プリアンプの前面パネルにあるミニUSB 端子に接続します。
- 2. ケーブルの反対側のコネクターを、コンピュ ーターの空いているUSB端子に接続します。
- コンピューターがプリアンプを認識するのを 待ちます。認識されると、プリアンプのディ スプレイにUSB CONNECT画面が表示さ れます。この時、コンピューター上にはiDea がリムーバブルディスクとして表示されます。
- この状態で、コンピューターのファイル検索 機能やエクスプローラーを使用した、コンピ ューターとプリアンプの間でのMP3ファイル のやりとりや、ファイルの名称変更、削除、 並べ替えなどの整理ができます。USBケーブ

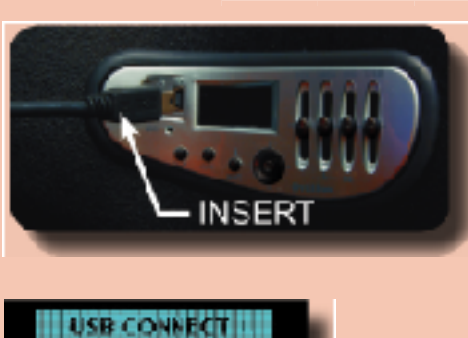

ルを抜くと、プリ アンプは通常の動 作状態に戻ります。

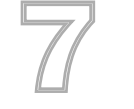

# On the Web

ウェブのご利用について

iDeaプリアンプが画期的な製品なのは、内部に保存された音楽データをアップデートできるからです。ギター・レッスンに利用したり、カラオケを聴きながらギターを弾いたり、オリジナル作品の伴奏を入れたりする時、iDeaはいつもあなたの音楽とあなたのギターの間を取り持ちます。

あなたのiDeaのための音楽データやコミュニティは、常にその数を増し、規模を拡張しています。

#### 詳しくは

### www.OvationiDea.com

にアクセスしてみてください。データをダウンロ ードしていただけるばかりでなく、あなたの新し いプリアンプを最大限に利用していただくための 貴重な情報も得られるはずです。

## Get Technical 技術情報を調べるには

あなたの新しNiDeaプリアンプに関する情報やシ ステムの仕様、ビデオによる詳しいユーザー・ガ イド、様々なリンク、そしてフリー素材のダウン ロードについては

#### www.OvationiDea.com

をご覧ください。

Get Help ヘルプ情報を調べるには

上記ウェブサイトを検索してもiDeaの使用法や機能についての疑問への回答が得られない場合には

service@OvationiDea.com

宛てにメールでコンタクトを 取ってみてください。

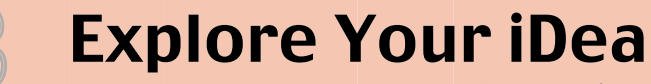

iDeaの機能をさぐる

iDeaプリアンプには、まだまだ便利な機能がたく さんあります。ここでは、それらの利用法を簡単 にご説明します。

#### **Playback Speed Control**

再生スピード・コントロール

iDeaプリアンプには、ギターを練習する時に聴く 音楽データの音程を変えずに、スピードだけを変 えて再生する機能があります。

MAIN MENUからPLAYを選択し、カーソルを スクロールしてTEMPO SETを選択すると、再 生スピードをパーセント値で調節する画面が表示 されます。お好みのスピードを選択し、PLAYメ ニューに戻れば、今再生していた音楽データが、 ピッチは同じまま、スピードだけを落として再生 されます。

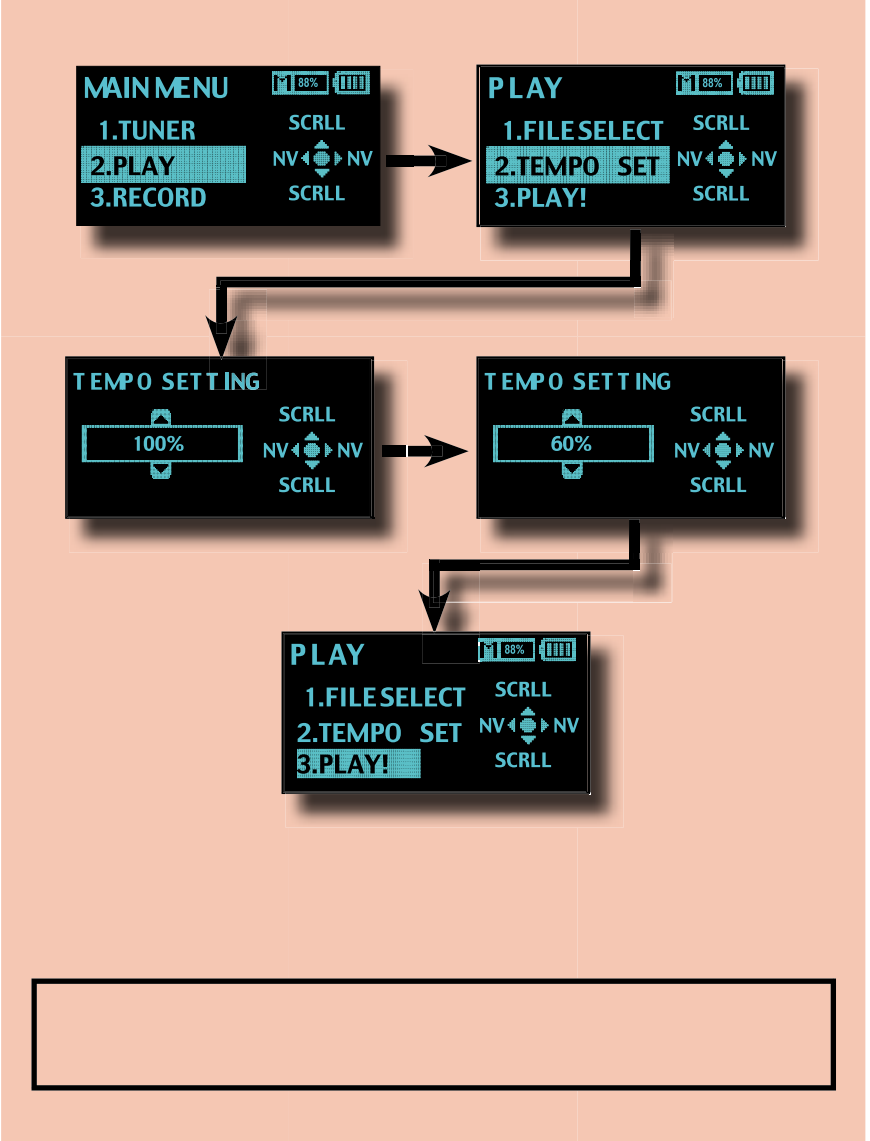

# **Aux In Recording**

補助入力を使用して録音する

コンピューターがなくても、お気に入りの伴奏 やカラオケをiDeaに取り込むことができます。 補助入力による録音機能を利用すれば、ライン 出力を持つプレイヤーやミキサーの信号を、 iDeaのメモリーに録音できるのです。

iDea**に録音したい音源の出力を、ギターの側面 にある**1/8インチ・ステレオ・ミニジャックに接 続してください。

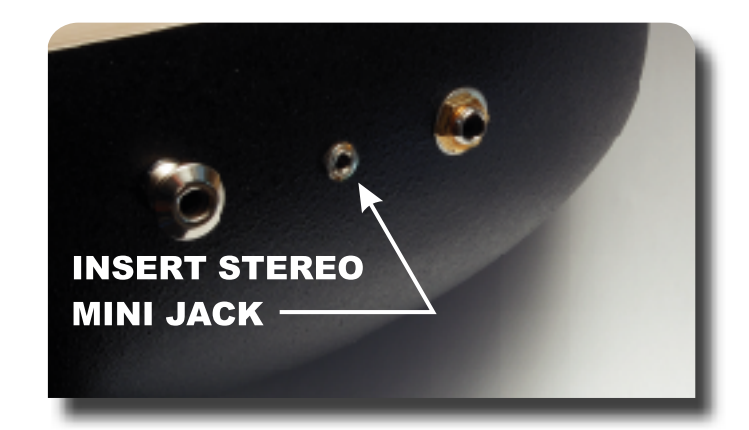

これで録音の準備ができました:

- 1. MAIN MENUからRECORDを選択。
- 2. RECORDのメニューの中から、 GUITAR/AUXを選択します。
- 入力の音量調整が必要な場合は、
  REC LEVELを選びます。必要がなければ、そのままステップ5に飛びます。
- 4. REC LEVEL設定画面で、入力の音量を 調節します(0~30)。
- 5. GUITAR/AUX RECメニューに戻り、 RECORDを選択します。

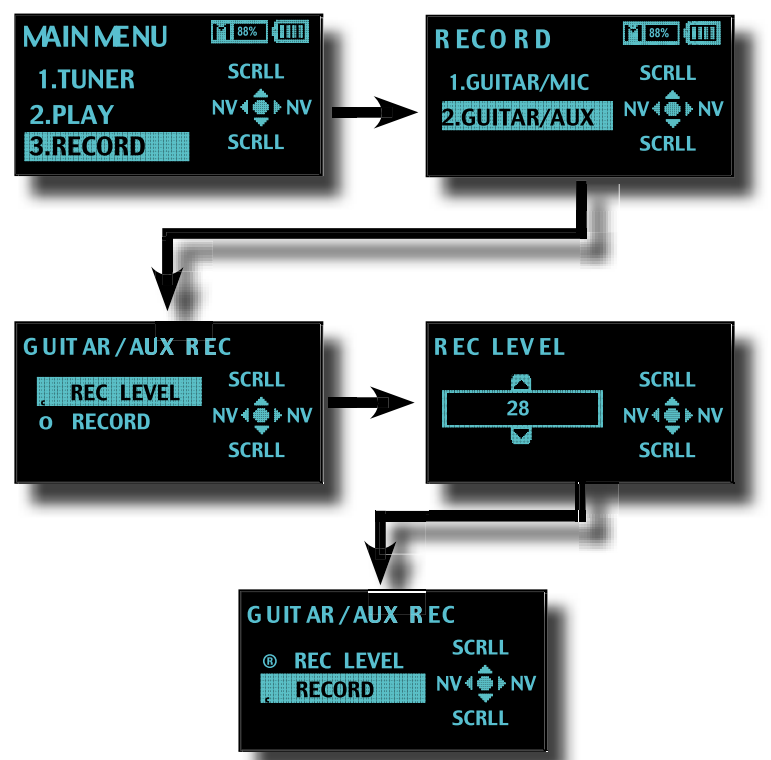